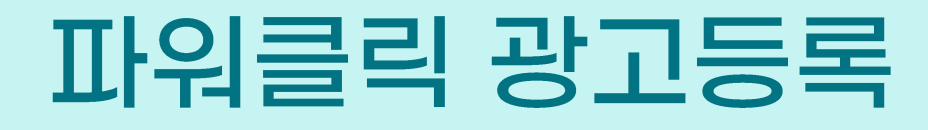

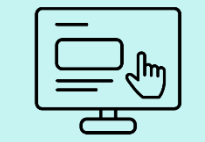

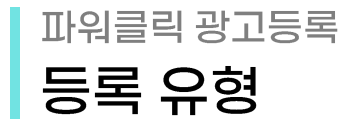

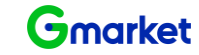

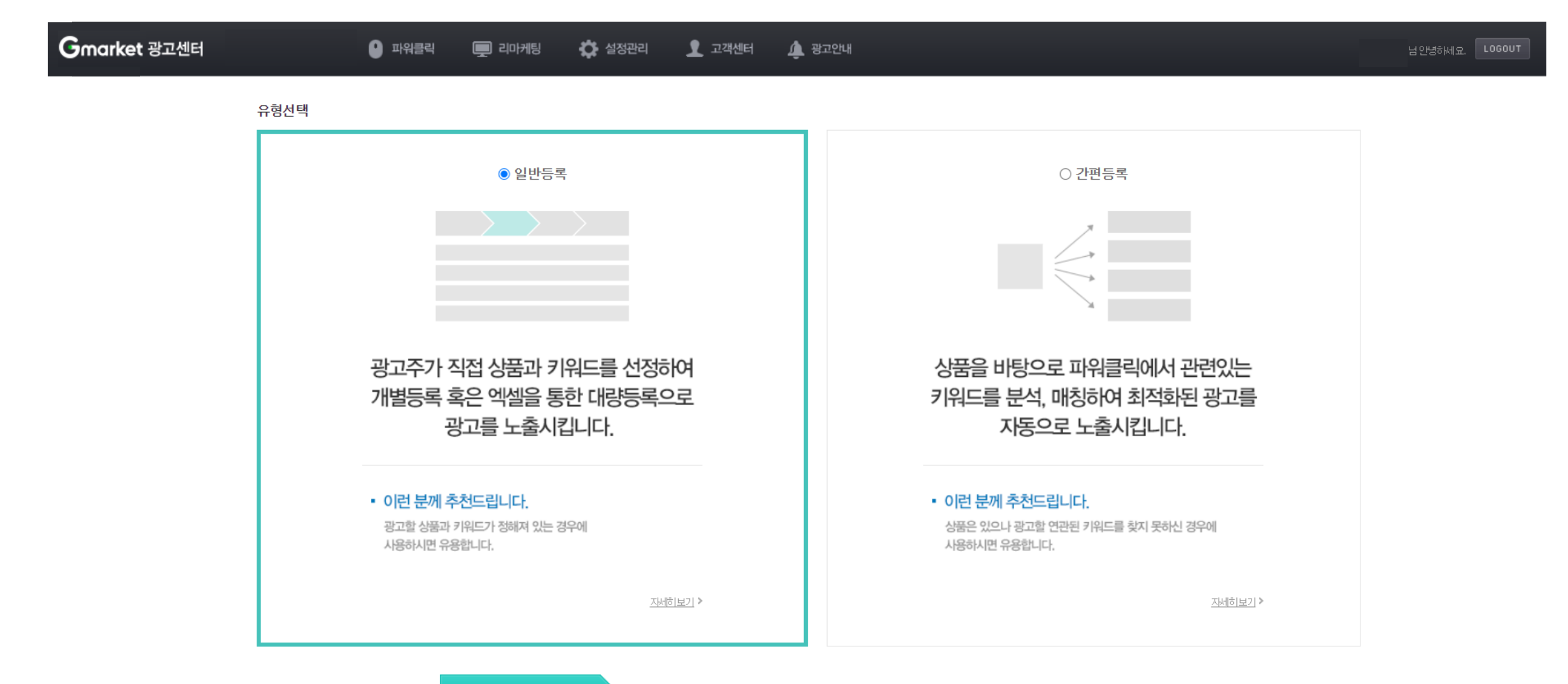

다음단계로 이동

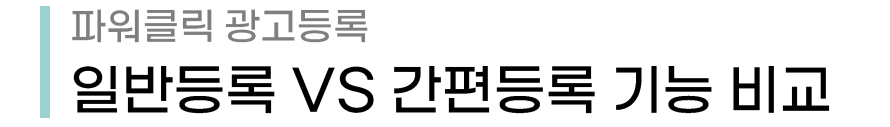

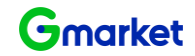

| 프로세스/기능 | 상세기능           | 일반등록             | 간편등록            |  |
|---------|----------------|------------------|-----------------|--|
| □르/사프서태 | 그룹명 추가/선택      | 0                | Ο               |  |
|         | 등록 상품 선택       | 0                | 0               |  |
| 키워드 선택  | 키워드 조회/추천/직접등록 | 0                | X<br>(자동 선정/매칭) |  |
|         | 1일허용예산         | 0                | 0               |  |
| 광고전략 설정 | 노출기간/노출요일/시간   | 0                | Х               |  |
|         | 외부매체노출설정       | 0                | 0               |  |
| 입찰정보 입력 | 입찰             | 〇<br>(키워드 단위 입찰) | 〇<br>(그룹 단위 입찰) |  |

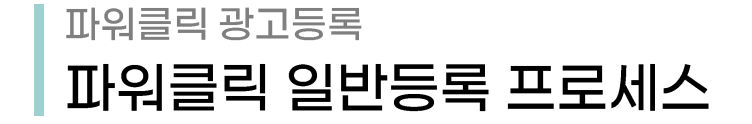

유형선택

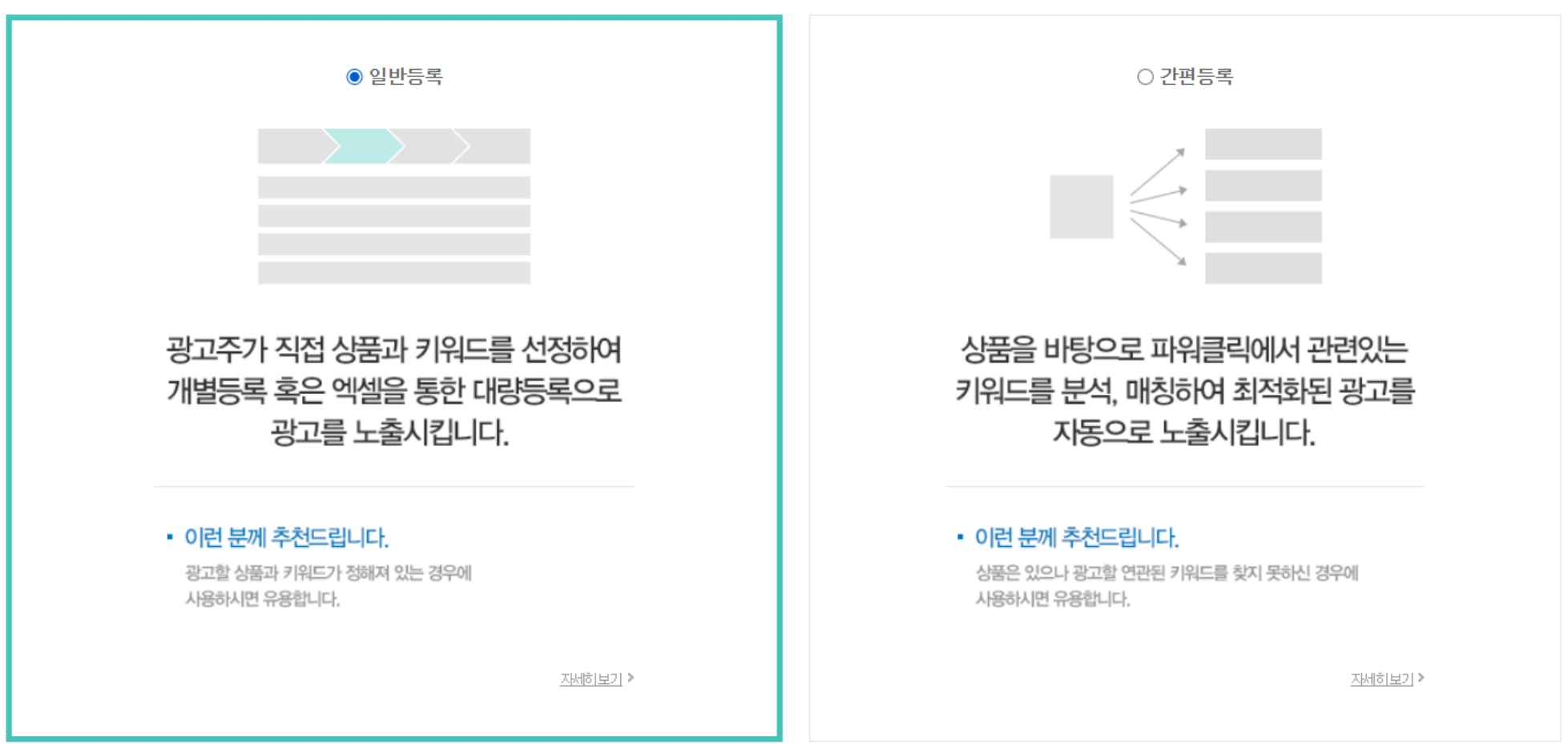

다음단계로 이동

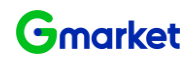

## <sup>파워클릭 광고등록</sup> 일반등록 - 개별등록 프로세스

| <b>료설정 </b> ? 등              | 등록된 그룹(그룹 운영상태=ON                         | )을 선택하거나 신규로 그룹을 성                 | 방성합니다. <b>대량</b>                        | 충등록 |     |                                      |   |     |        |   |   |                 |
|------------------------------|-------------------------------------------|------------------------------------|-----------------------------------------|-----|-----|--------------------------------------|---|-----|--------|---|---|-----------------|
| TEST_2020                    |                                           |                                    | · 추7                                    | P + |     |                                      |   |     |        |   |   |                 |
| <b>뚱선택 ?</b> 공               | 광고할 상품을 조회/선택 합니다                         | ł                                  |                                         |     |     |                                      |   |     |        |   |   |                 |
| <b>뚭선택 ?</b> 공<br>검색어        | 광고할 상품을 조회/선택 합니다<br>상품번 호/물품명/모델/        | ł.<br>제조사/카테고리명                    |                                         |     |     |                                      |   |     |        |   |   |                 |
| 풍선택 2 공<br>검색어<br>바켓         | 장고할 상품을 조회/선택 합니다<br>상품번호/물품명/모델/<br>• 전체 | 사<br>제조사/카테고리명<br>켓                |                                         |     |     |                                      |   |     |        |   |   |                 |
| 풍선택                          | 방고할 상품을 조회/선택 합니다<br>상품번호/물품명/모델/<br>• 전체 | 사.<br>제조사/카테고리명<br>콋 〇 <b>A</b> 육션 | ▼ 중카테고                                  | 리   |     | ▼ 소카테고리                              | 1 |     | ▼ 세카테고 | 리 | * | Q 검색하기          |
| 중선택 2 공<br>검색어<br>ŀ켓<br>ŀ테고리 | 장고할 상품을 조회/선택 합니다<br>상품번호/물품명/모델/<br>• 전체 | 제조사/카테고리명<br>콋 ○▲육션<br>□ €         | <ul> <li>▼ 중카테고</li> <li>□ G</li> </ul> | 리   | _ G | <ul> <li>소카테고리</li> <li>G</li> </ul> | 4 | _ € | - 세카테고 | 리 | · | Q 검색하기<br>C 초기화 |

| 3 | 검색결과 | :총 454건 |         |        |     | 2 | 20개씩 보기 | · = ::: |
|---|------|---------|---------|--------|-----|---|---------|---------|
|   | NO   | 마켓      | 상품번호    | 판매자 ID | 상품명 |   | 판매가격    | 추가      |
|   | 1    | G마켓     | ď       |        |     |   | 1,000원  | +       |
|   | 2    | G마켓     | <b></b> |        |     |   | 1,000원  | +       |
|   | 3    | G마켓     | Ľ'      |        |     |   | 1,000원  | +       |
|   | 4    | G마켓     | Ľ'      |        |     |   | 1,000원  | +       |
|   | 5    | G마켓     | Ľ'      |        |     |   | 1,000원  | +       |
|   | 6    | G마켓     | ď       |        |     |   | 1,000원  | +       |

① 그룹설정 : 기등록된 그룹을 선택하거나 '추가'버튼을 눌러 신규 그룹 생성 문자, 공백, 기호 포함 50자 이내 (중복 그룹명 사용 불가)

② 상품선택 : 광고 등록할 상품을 조회 판매중지, 판매불가 상품은 조회 불가

③ 상품검색결과 : 등록할 상품 번호 확인하여 추가 + 버튼을 눌러 선택

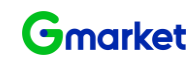

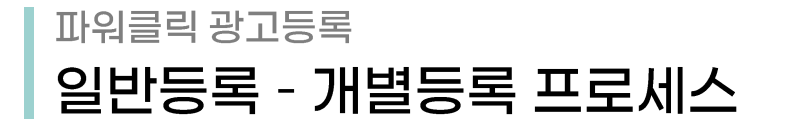

Gmarket

1. 그룹/상품

2. 키워드 선택

3. 광고전략 설정

4. 입찰정보 입력

| 키워드 선택 ? |               |             |      |
|----------|---------------|-------------|------|
| 키워드 입력   | 🗌 입찰중인 키워드 제외 | 키워드를 입력하세요. | 조회하기 |
|          |               |             |      |

조회 키워드 📧 키워드 추천 ?

#### 조회 키워드

(2)

| NO |          | 월간조회수           | 윌평균클릭수        | 윌평균클릭율<br>?   | <b>윌평균클릭비용</b> | 최소입찰가 ?       | <b>윌평균예상비용</b>     | , | 선택 키워드 (0개)           |
|----|----------|-----------------|---------------|---------------|----------------|---------------|--------------------|---|-----------------------|
| NU | 기워드      | A옥션 ▼ / G마켓 ▼   | A옥션 ▼ / G마켓 ▼ | A옥션 ▼ / G마켓 ▼ | A옥션 ▼ / G마켓 ▼  | A옥션 ▼ / G마켓 ▼ | A옥션 ▼ / G마켓 ▼      |   | 키워드 직접입력 가능합니다. 전체 삭제 |
| 1  | 양말       | 31,064 / 15,932 | 158 / 207     | 1.41 / 1.24%  | 1,133 / 1,278원 | 90 / 90원      | 179,035 / 263,446원 |   |                       |
| 2  | 수면양말     | 315 / 370       | 10 / 18       | 1.91 / 2.12%  | 399 / 321원     | 90 / 90원      | 3, 593 / 5, 460원   |   |                       |
| 3  | 캐릭터양말    | 0 / 125         | 6 / 12        | 1.24 / 1.65%  | 230 / 268원     | 90 / 90원      | 1, 151 / 2, 948원   |   |                       |
| 4  | 파일덧신     | 0/0             | 0/0           | 0.00 / 0.00%  | 0 / 0원         | 90 / 90원      | 0 / 0원             |   |                       |
| 5  | BARBIE   | 0/0             | 0/0           | 0.00 / 0.00%  | 0 / 0원         | 90 / 90원      | 0 / 0원             |   |                       |
| 6  | DALYLIKE | 0/0             | 0/0           | 0.00 / 0.00%  | 0 / 0원         | 90 / 90원      | 0 / 0원             |   |                       |
| 7  | SOCK     | 0/0             | 0/0           | 0.00 / 0.00%  | 0 / 0원         | 90 / 90원      | 0 / 0원             |   |                       |
| 8  | SOCKS    | 0/0             | 0/0           | 0.00 / 0.00%  | 0 / 0원         | 90 / 90원      | 0 / 0원             | - |                       |
| 9  | TRY      | 0/0             | 0/0           | 0.00 / 0.00%  | 0 / 0원         | 90 / 90원      | 0 / 0원             |   |                       |
| 10 | WINTER   | 0/0             | 0/0           | 0.00 / 0.00%  | 0 / 0원         | 90 / 90원      | 0/0원               |   |                       |
| 11 | 양말총각     | 0/0             | 0/0           | 0.00 / 0.00%  | 0 / 0원         | 90 / 90원      | 0 / 0원             |   |                       |
| 12 | 양털양말     | 0/0             | 0/0           | 0.00 / 0.00%  | 0 / 0원         | 90 / 90원      | 0 / 0원             |   |                       |
| 13 | 남성수면양말   | 0/0             | 0/0           | 0.00 / 0.00%  | 0 / 0원         | 90 / 90원      | 0 / 0원             |   |                       |
| 14 | 드게으이다    | 0 / 0           | 0.4.0         | 0.00 / 0.00%  | 0 / 081        | on / on으l     | 0 / 081            |   |                       |

① 조회 키워드 or 키워드 추천을 통해 등록할 키워드 선택

② 조회/추천 키워드의 최근 1개월 동안 데이터 확인

## 파워클릭 광고등록 일반등록 - 개별등록 프로세스

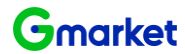

1. 그룹/상품

2. 키워드 선택

3. 광고전략 설정

4. 입찰정보 입력

#### 광고그룹 : 선택 상품 수 : 총 1개 선택 키워드 : 총 1개 1일 허요 예사선적 2 처료들어 미 관고그려에 지축할 비용의 상하셔요 실정한테 마

|           |   |              | ○ 사용안합 ● 사용 10000 원 (최소 1000일 부터 설정 가능)    |  |
|-----------|---|--------------|--------------------------------------------|--|
|           |   |              | 자동예산관리 🔽 설정                                |  |
|           |   |              | 일예산 70 ▼ % 소진 시                            |  |
| 판매자별 예산설정 | G | 상품 1개 상세보기 + | 일예산의 10 👻 % 👻 자동 중액하여                      |  |
|           |   |              | ● 종료일 없이 계속   ○특정 기간 동안                    |  |
|           |   |              | 중단 없이 광고를 잔행합니다.                           |  |
|           |   |              | 일예산 7,000원 소진 시 1,000원 자동 증액 적용 기간 : 계속 적용 |  |

• 1일 허용예산설정 수정시, 다음날 반영됩니다.

① 판매자별 예산설정: 그룹별 사이트와 판매자 ID 기준 / 1일 허용 예산 설정 (최소 1000원 부터 설정 가능)

※ '자동예산관리' 설정

- 일예산이 특정 금액 이상 소진된 경우 미리 설정한 추가 금액을 일 예산에 합산하여 예산 금액을 증액하는 기능입니다.

- 광고비 부족으로 광고 OFF가 빈번히 발생하는 경우, 자주 예산 변경이 어려운 경우, 그 외 파워클릭 예산 운영을 탄력적으로 하고 싶은 경우 추천 드립니다.

- 적용 시 즉시 반영됩니다.

| 자동예산관리 | 설명                                                                                                    |
|--------|----------------------------------------------------------------------------------------------------|
| 일예산    | 최소 1000원 부터 설정 가능                                                                                        |
| 일예산    | 일 예산 금액의 70 / 80/ 90% 비율 선택 가능                                                                           |
| 기간 설정  | 1) 종료일 없이 계속 : 기간 제한 없음<br>2) 특정 기간 동안 : 일예산 추가설정 종료일 > 파워클릭 노출기간 종료일인 경우에는 최대 퍄워클릭 노출기간<br>종료일까지만 설정 가능 |

## 파워클릭 광고등록 일반등록 - 개별등록 프로세스

광고그룹 :

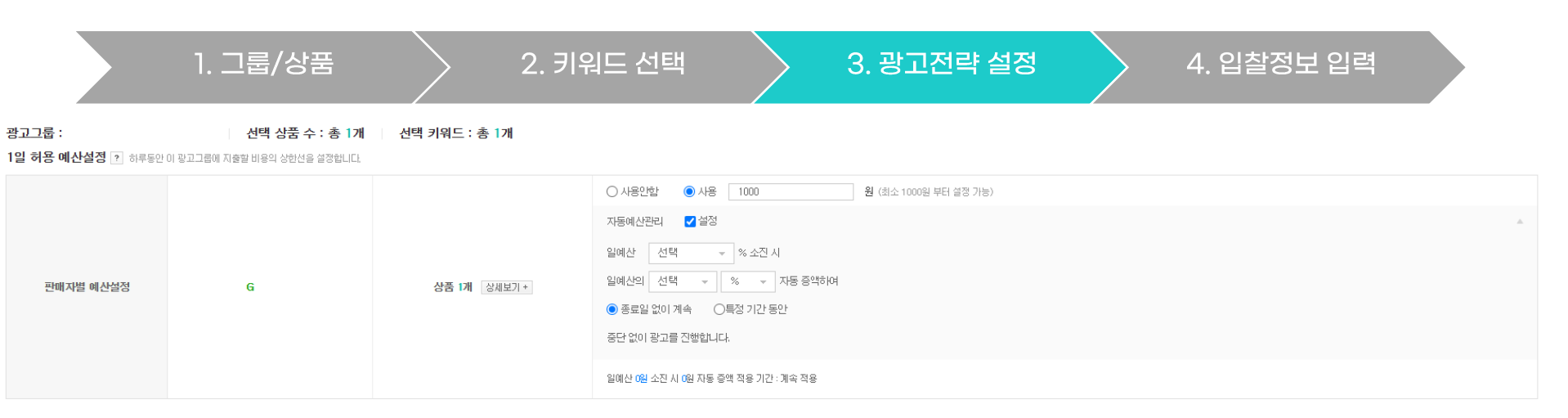

• 1일 허용예산설정 수정시, 다음날 반영됩니다.

판매자별 예산설정

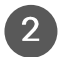

3

#### 노출설정 광고그룹별로 광고를 노출할 기간/요일을 설정합니다.

| 노출기간    | 모든날짜노출      | したべる |
|---------|-------------|------|
| 노출요일/시간 | 모든 요일/시간 노출 | 1220 |

#### 노출지면설정 광고그룹에 소속된 광고를 노출할지 여부를 설정합니다.

|     | <ul> <li>○ 모든 지면에 노출 </li> <li>카워드 연동 매체, 카테고리 연동 매체를 통해 노출/유입이 많이 발생해서 광고비의 소진이 빠를 수 있습니다.</li> <li>● 세부 지면 선택</li> </ul>                                                                                                    |
|-----|----------------------------------------------------------------------------------------------------|
| 출지면 | 기위드 검색결과 페이지 ★월수형목         기위드 연동 매체 2       카위드연동 매체는 외부 제휴 매체(다니와/에누리 동)의 검색 결과 페이지 중심으로 노출됩니다. 카위드연동 매체 접행을 통해 추가 매춘 증대를 기대할 수 있습니다.         카테고리 페이지       소셜보기 ▲         응 적신/지마켓       -         카테고리 연동 매체 2       카테고리 연동 매체를 통해 진행중인 판매지는 수많은 상품 노출의 기회를 얻고 있습니다. 카테고리 연동 매체는 노출/유입이 많이 발생해서, 광고비의 소진이 빠를 수 있습니다.         상품상세 페이지 |

#### 특정기간 및 요일을 설정하여 노출 가능 ·노출기간 : 원하는 노출 기간을 설정 ·노출요일/시간 : 원하는 노출 요일과 시간을 설정 (2)

#### G마켓/옥션의 검색결과 페이지 외 연동매체 및 카테고리페이지, 상품상세페이지 등 확장 노출 3

Gmarket

## 파워클릭 광고등록 일반등록 - 개별등록 프로세스

1. 그룹/상품

2. 키워드 선택

> 3. 광고전략 설정

4. 입찰정보 입력

|   | 입찰기                              | 준설정 ?  |        |     |   |                                        | 2         |            |             |                      |          |                            |
|---|----------------------------------|--------|--------|-----|---|----------------------------------------|-----------|------------|-------------|----------------------|----------|----------------------------|
| U | ● 희망순위기준 해당 광고를 노출순위 기준 1위       |        |        |     |   | > 에 최저가로 입찰합니다. ○ 입찰가기준 해당 광고의 입찰가를 모두 |           |            |             | 원으로 입찰합니다. <b>확인</b> |          |                            |
|   | 키워드별 입찰정보입력 ? (총 16건) 삭제 입철가일괄변경 |        |        |     |   |                                        |           |            |             | <sup>전체보기</sup> 5    | ▼ 전체보기 ▼ |                            |
| 3 |                                  | 상품번호 ▼ | 판매자 ID | 상품명 |   | 키워드                                    | 키워드 리포터   |            |             | 희망클릭비용 (VATDI포함)     | 최소입찰가    | <b>예상순위/예상클릭당 단가</b><br>계산 |
|   |                                  |        |        |     |   |                                        | 될간소외우 ▼ ? | 월명군글덕귤 ▼ ? | 철평균글덕비용 ▼ ? | ?                    |          |                            |
|   |                                  | G      |        |     | × | 양말                                     | 16, 173   | 1.24%      | 1,281원      | 1250 원               | 90원      | -                          |
|   |                                  | G      |        |     | × | 수면잉말                                   | 479       | 2.15%      | 326원        | 450 원                | 90원      | -                          |
|   |                                  | G      |        |     | × | 캐릭터양말                                  | 125       | 1.64%      | 267원        | 350 원                | 90원      | -                          |
|   |                                  | G      |        |     | × | 파일덧신                                   | 0         | 0.00%      | 0원          | 100 원                | 90원      | -                          |
|   |                                  | G      |        |     | × | BARBIE                                 | 0         | 0.00%      | 0원          | 100 원                | 90원      | -                          |
|   |                                  |        |        |     |   |                                        |           |            |             |                      |          |                            |

① 희망순위기준 : 원하는 노출 순위를 조회(1~15위)하면 현재 기준으로 희망순위에 노출될 수 있는 희망클릭비용 입력

② 입찰가기준 : 원하는 입찰가로 일괄 입력할 수 있는 기능

③ 키워드 선택/해제 : 등록/입찰을 원하는 키워드를 선택/해제

④ 희망클릭비용 : 키워드별로 1회 광고클릭에 지불할 의사가 있는 희망클릭비용 입력 (VAT 미포함)

⑤ 예상순위/예상클릭당단가 : 입력된 희망클릭비용 기준 광고 영역 노출 시 예상 순위와 예상 클릭비용 확인

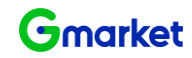

## 파워클릭 광고등록 일반등록 - 대량등록 프로세스 템플릿 다운로드

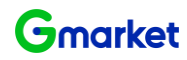

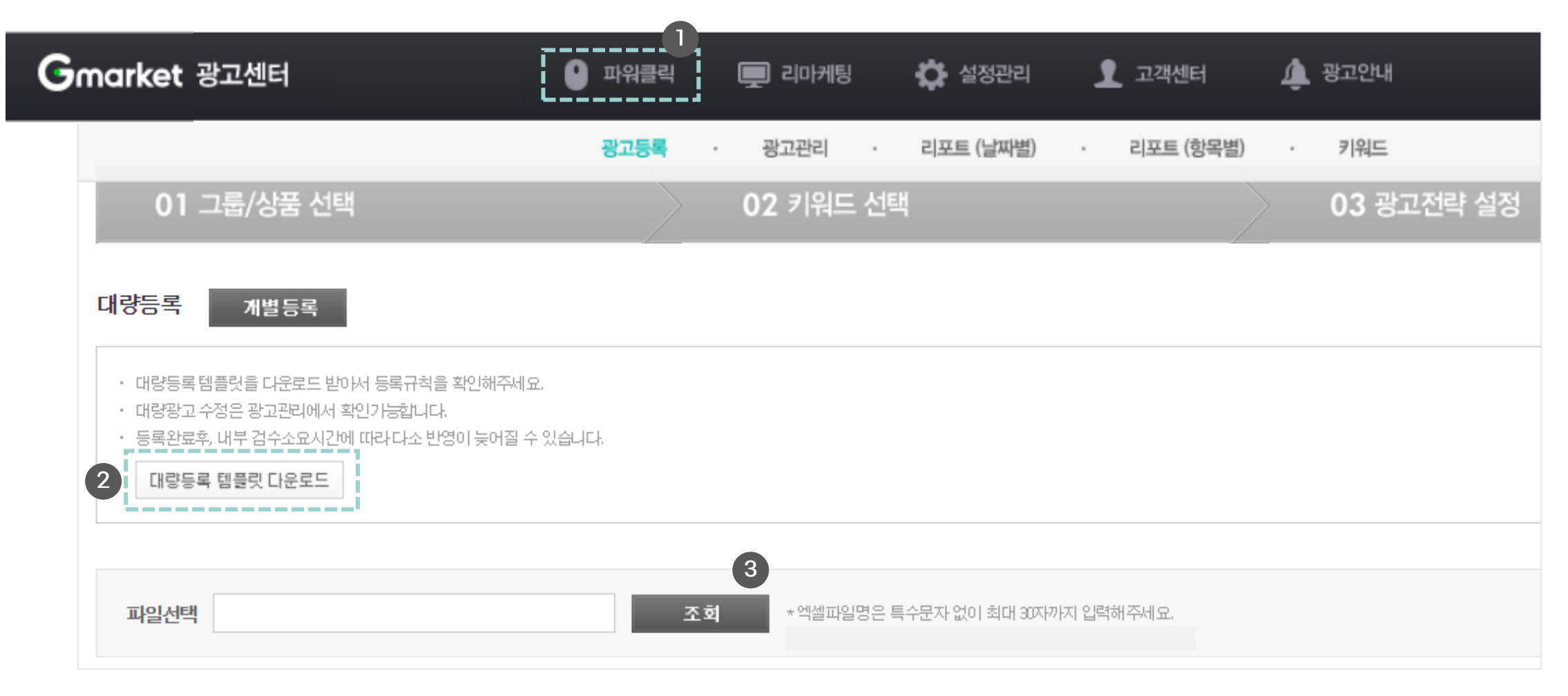

파워클릭 (1)

등록할 엑셀 파일 조회 (파일명은 특수문자 없이 30자 내외) 3

- 2 '대량등록 템플릿' 다운로드를 받은 후 엑셀파일 실행

## 파워클릭 광고등록 일반등록 - 대량등록 프로세스 템플릿 항목 입력

| 판매재D     | 사이트 | 광고그룹명    | 키워드명 | 상품번호     | 희망클릭비용 |                          |
|----------|-----|----------|------|----------|--------|--------------------------|
| sellerID | A   | 옥션_그룹명1  | 원피스  | A7654321 | 90     |                          |
| sellerID | G   | G마켓_그룹명1 | 바지   | 12345678 | 90     | * 템플릿<br>* 엑셀 I<br>* 하번에 |

\* 템플릿 내 모든 항목은 필수입력

\* 엑셀 파일 형식 : Excel 97-2003 통합문서 (.xls)

\* 한번에 등록할 수 있는 광고의 개수는 최대 2만개

| • 판매자ID | 등록할 상품번호의 판매자 ID ( Seller ID) | • 키워드                    | - 광고 등록할 키워드를 공백없이 입력                        |
|---------|-------------------------------|--------------------------|----------------------------------------------|
|         | ※ 주의사항 : Master ID 입력 시 등록 오류 |                          | - 영문자는 대문자로 입력                               |
|         |                               |                          | - 마침표(.)와 하이픈(-) 2가지만 허용 (그 외 특수문자는 제거)      |
| • 사이트   | - 옥션 : A / G마켓 : G            |                          | - 1개 그룹 당 상품수 x 키워드수는 1000개까지 등록 가능          |
|         | - 영문자로 1글자로만 입력 (대소문자 구별 X)   | <ul> <li>상품번호</li> </ul> | 판매 가능한 상품번호만 등록                              |
| • 까그그르며 | 그루면으 치대 50개개 이려 가느            |                          | (판매중지, 판매불가, 등록대기, 품절 등은 광고에 노출되지 않음)        |
| • 5115  |                               | • 입찰가격                   | - 숫자만 입력 ex) 100원 (X) , 100 (O)              |
|         |                               |                          | - 단위 표시 쉼표(,) 없이 입력 ex) 1,000 (X) , 1000 (O) |
|         |                               |                          | - 10원 단위로 입력 ex) 102 (X), 110 (O)            |
|         |                               |                          | ※ 최소입찰가는 90원부터 시작                            |

Gmarket

### 파워클릭 광고등록 일반등록 - 대량등록 프로세스 실패사유

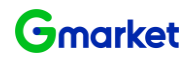

| 실패 사유              | 상세 사유                                                                    |  |  |  |
|--------------------|--------------------------------------------------------------------------|--|--|--|
| 필수 입력 항목 부족        | 아래 필수 항목이 누락된 경우 등록 실패<br>- 판매자 ID   사이트   광고그룹명   키워드명   상품번호   희망클릭비용  |  |  |  |
| 품절상품입니다.           | - 상품의 상태가 품절인 경우<br>- 판매중인 상품과 사이트가 다른 경우<br>ex) G마켓 상품번호인데, 사이트를 A로 오입력 |  |  |  |
| 잘못된 판매자 ID         | - 각 사이트 (G마켓, 옥션)의 판매자 ID가 잘못 입력된 경우                                     |  |  |  |
| 중복 입찰 신청           | - 동일한 엑셀파일에 중복 등록(동일한 상품/키워드 매칭)이 있는 경우<br>▶ 1건만 등록 가능                   |  |  |  |
| 제한된 판매자            | - 판매자 ID의 판매예치금이 부족한 경우<br>- 운영자가 판매 제한을 설정한 경우 (고객센터로 문의)               |  |  |  |
| 그룹 상태 확인           | - 그룹상태가 ON인 경우만 광고 등록 가능<br>▶ 그룹 상태를 ON으로 변경하거나 노출기간/요일 확인               |  |  |  |
| 그룹에 등록할 수 있는 광고 초과 | - 그룹 내 광고수(상품수 X 키워드수) 1000개 초과 (신규 그룹 생성)                               |  |  |  |
| 그룹 생성 초과           | - 마스테D 기준으로 그룹 3000개 초과된 경우<br>▶ 사용하지 않는 그룹 정리                           |  |  |  |

### 파워클릭 광고등록 **파워클릭 간편등록 프로세스**

유형선택

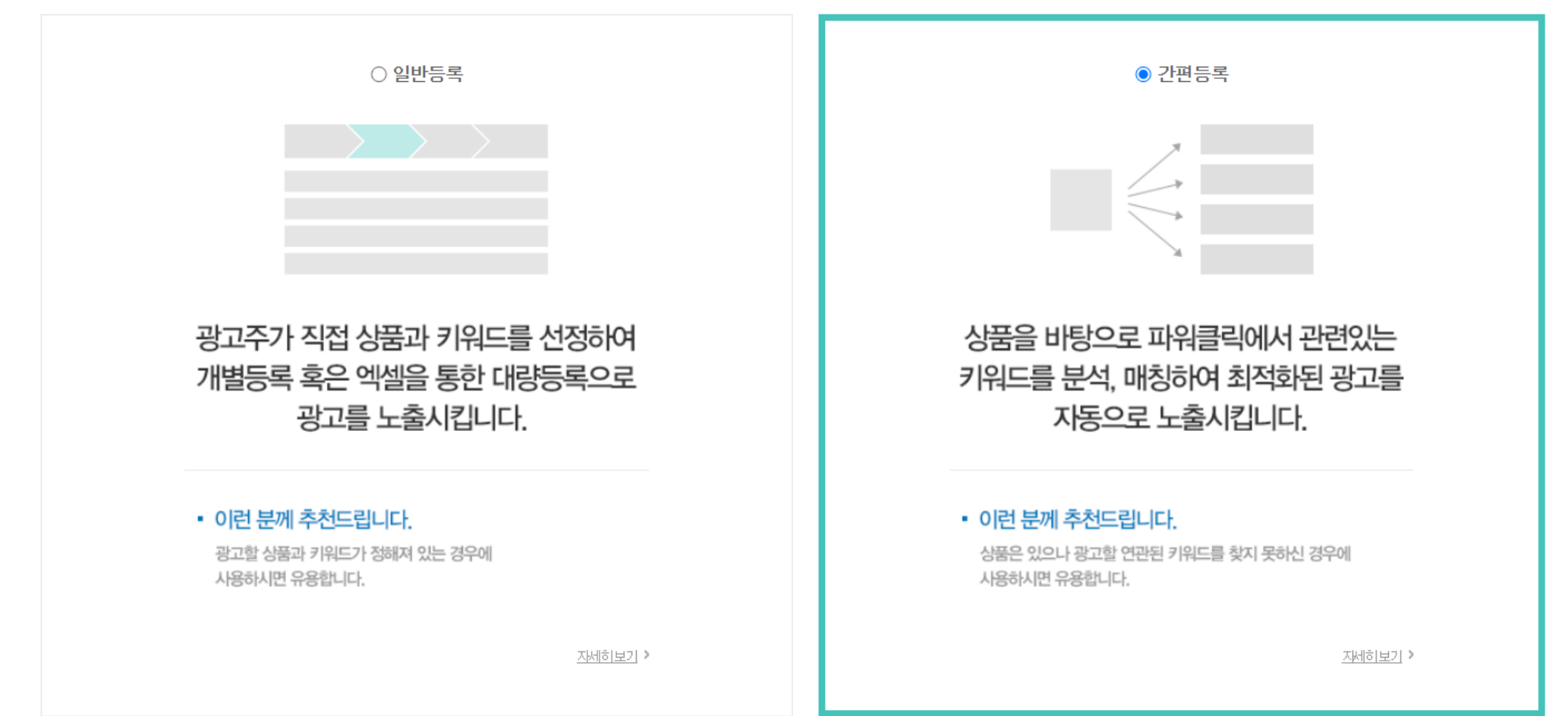

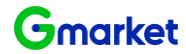

다음단계로 이동

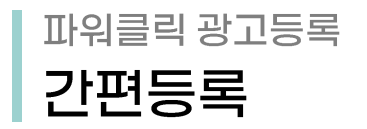

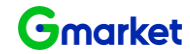

# 1. 그룹/상품 선택 🔷 2. 등록 완료

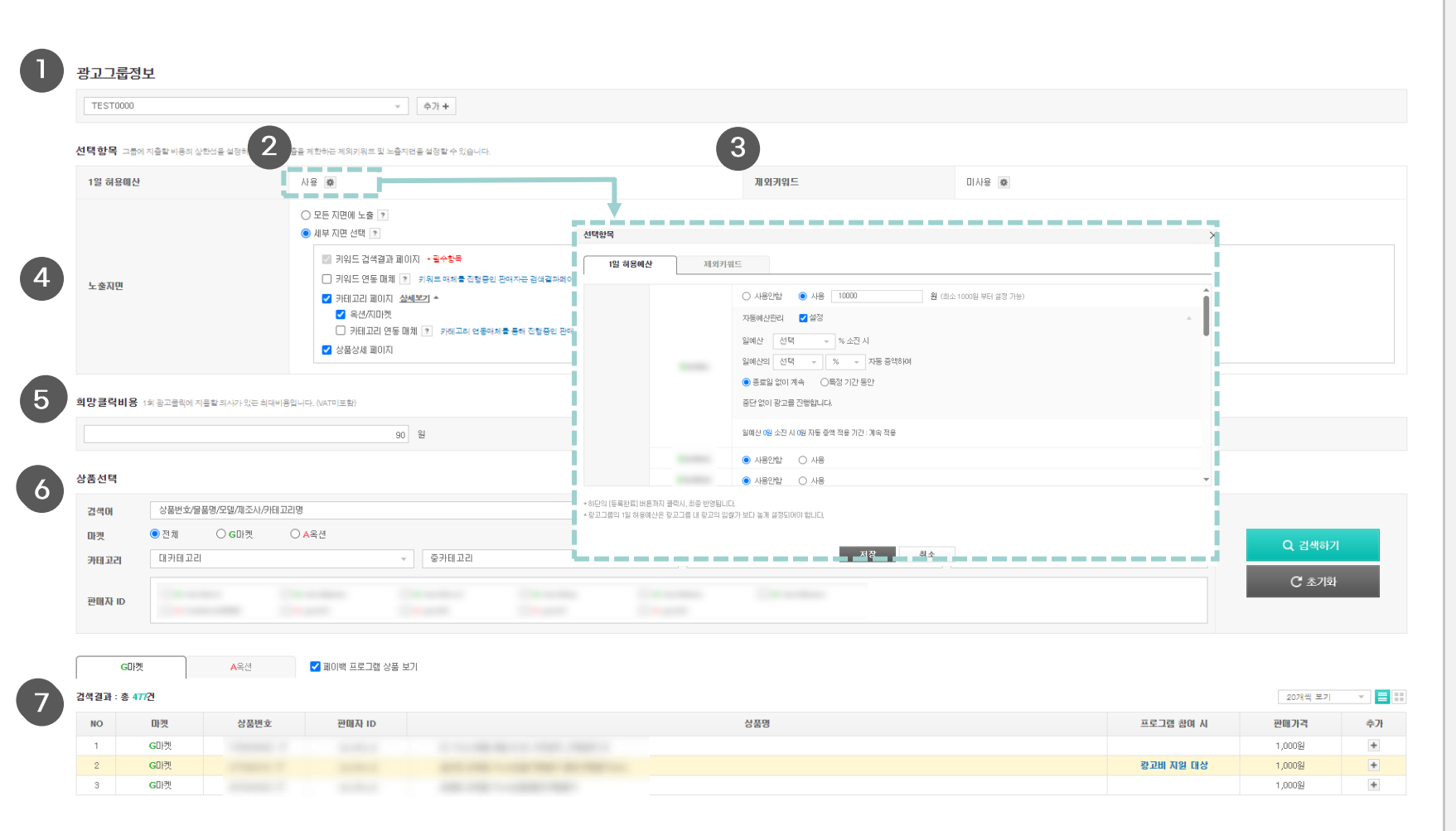

### 기존 간편등록 그룹명을 선택하거나 '추가' 버튼을 눌러 신규 그룹 생성

 ② 그룹별 1일 허용예산설정 (최소 1000원 부터 설 정 가능) → 톱니바퀴 클릭 시 판매자 ID 별 1일 허 용예산 및 자동예산관리 설정 가능

③ 제외 키워드 설정을 통해서 간편등록에 추천을 원
 하지 않는 키워드 등록

- ④ 노출 지면 선택하여 희망하는 지면에만 노출 설정
- ⑤ 그룹 단위로 희망클릭비용을 입력하면 한도 내 자
   동 입찰 진행
- 등록할 상품 번호 확인하여 추가 버튼을 눌러 선택.
   별도의 키워드 등록 없이 상품 번호만 등록하면,
   등록된 상품정보를 기준으로 키워드 자동 추출

⑦ 상품검색결과 : 등록할 상품 번호 확인하여 추가
 버튼을 눌러 선택

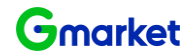

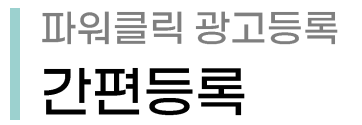

1. 그룹/상품 선택 2. 등록 완료

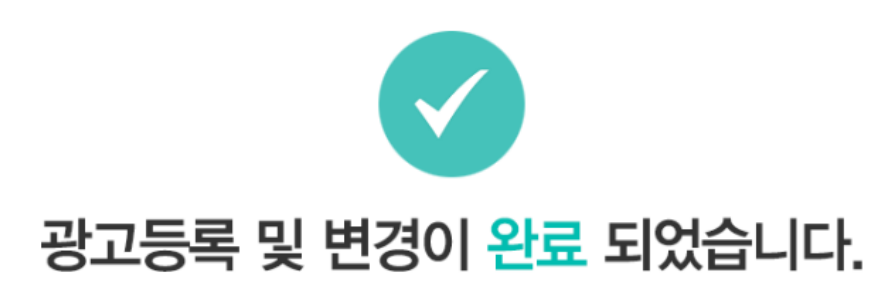

\* 광고등록/변경 완료 후 G마켓/옥션 사이트에 실제로 노출되기 위해서는 아래 사항들을 반드시 확인하시기 바랍니다.

#### 1. 광고는 내부검수후, 최종 반영됩니다. (최대 1일 소요)

2 판매예치금 충전 : 잔액이 없거나, 광고 노출 괴금에 비해 잔액이 부족한 경우 광고가 노출되지 않을 수 있습니다.

3.광고등록 기준 확인 : 판매예치금이 충분하여도, 등록한 광고 소재가 등록 기준에 부합하지 않으면 노출이 제한될 수 있습니다. 광고등록 가이드보기

\*검수기준

ㆍ상품번호와 키워드 사이의 관련도 여부

- 중복데이터 여부
- 입찰이 제한된 키워드 여부
- 판매가능상품여부

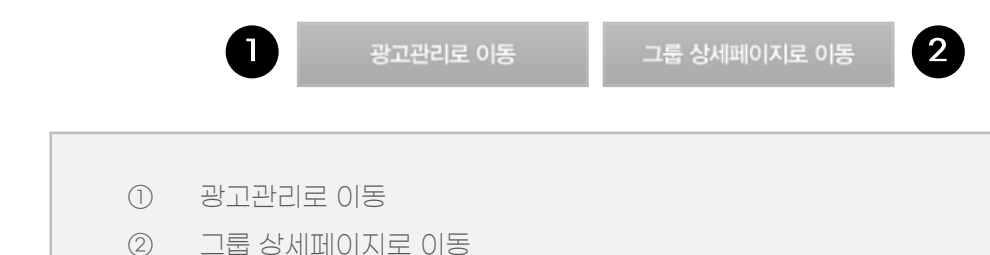

#### 광고관리

|                    | 永예 상심년?                                       | 2548                                 | 戦勢 (2025-03-10-14:31-7回)                                    | 상세보기        | 01-29           |   | 과고그류                            |   |
|--------------------|-----------------------------------------------|--------------------------------------|-------------------------------------------------------------|-------------|-----------------|---|---------------------------------|---|
| G미전                | 8-4 0444                                      | GDM                                  | 34 (2020-00-10 14:01 212)                                   | 09          | GDIN            |   | 0.12.12.00                      |   |
| A옥선                |                                               | A옥퀸                                  |                                                             | 09          | A옥전             |   | 73                              |   |
| 광고현황_일본<br>(게 회문7일 | 9그룹 광고영향_강린그룹<br>최군30월 (2025.03.04 ~ 2025.03. | 김수현왕<br>10) <b>선택한 광고그룹 : (</b>      | 대중수정 ><br>OFF 삭제 자동에신                                       | 한설정         |                 |   |                                 |   |
|                    | 그룹명 ~                                         | 상태 ~                                 | 량교수 (ON/OFF)                                                | 평균 노출순위 * 2 |                 | 7 | 노출수 -                           | 7 |
|                    |                                               | ON                                   | 0/0                                                         |             | 0               |   | 0                               |   |
|                    |                                               |                                      |                                                             |             | 0               |   |                                 |   |
|                    |                                               | ON                                   | 0/1                                                         |             | 0               |   | 0                               |   |
|                    | -                                             | ON                                   | 0/1                                                         |             | 0               |   | 0                               |   |
|                    |                                               | ON<br>ON                             | 0/1<br>0/3<br>0/0                                           |             | 0               |   | 0<br>0<br>0                     |   |
|                    |                                               | ON<br>ON<br>OFF                      | 0/1<br>0/3<br>0/0<br>0/2                                    |             | 0 0 0 0 0 0     |   | 0<br>0<br>0                     |   |
|                    |                                               | ON<br>ON<br>OFF                      | 0/1<br>0/9<br>0/0<br>0/2                                    |             | 0 0 0 0 0 0 0 0 |   | 0<br>0<br>0<br>0                |   |
|                    |                                               | ON<br>ON<br>OFF<br>OFF               | 0/1<br>0/3<br>0/0<br>0/2<br>0/22<br>1/0                     |             |                 |   | 0<br>0<br>0<br>0<br>0           |   |
|                    |                                               | ON<br>ON<br>OFF<br>OFF<br>OFF        | 0/1<br>0/3<br>0/0<br>0/2<br>0/22<br>1/0<br>0/0              |             |                 |   | 0<br>0<br>0<br>0<br>0<br>0      |   |
|                    |                                               | ON<br>ON<br>OFF<br>OFF<br>OFF<br>OFF | 0/1<br>0/3<br>0/0<br>0/2<br>0/2<br>1/0<br>0/2<br>0/2<br>0/2 |             |                 |   | 0<br>0<br>0<br>0<br>0<br>0<br>0 |   |

#### 광고그룹 상세페이지

| 광고그룹정보  |              |                     |                        |                 |                  |
|---------|--------------|---------------------|------------------------|-----------------|------------------|
| 그룹명     |              |                     |                        | 그룹명 변경          |                  |
| 선택항목 그동 | 에 지출할 비용의 상험 | t선을 설정하거나, 공        | 고노출을 제한하는 제외키워트 및 노출지면 | 등 설정할 수 있습니다.   |                  |
| 1일 허용예산 | į            |                     | 사용 👼                   |                 | 제외키워드            |
| LATIN   |              |                     | G마켓 검색결과 노출            | G마켓 카테고리페이지 :노출 | G마켓 상품상세페이지 : 노출 |
| TENC    |              | 키워드 연동 매체 : 노출안함    | 카테고리 연동 매체 : 노출안함      |                 |                  |
| 희망클릭비용  | 1의 광고클릭에 지물  | <b>)할</b> 회사가 있는 최대 | (비용입니다. (VAT미王함)       |                 |                  |
|         |              |                     | 90                     | 8 0             |                  |
| 상품선택    |              |                     |                        |                 |                  |
| 검색어     | 상품번호/물품      | 명/모델/제조사/카          | 티고리명                   |                 |                  |
| 마켓      | 전체           | ○ G마켓               | ○ ▲옥선                  |                 |                  |
| 카테고리    | 대카테고리        |                     | Ψ.                     | 중카테고리           | ~ 소카티고리          |
| 판매자 ID  | G            |                     |                        |                 |                  |
|         |              |                     |                        |                 |                  |